# **Registration for using the OPAC of the Goethe-Institut Hanoi**

## 1. Sign up for an account in Mein Goethe.de

1.1. Open the website <u>https://login.goethe.de/cas/signup?service=https://hanoi.bibliothek.goethe.de/cgi-bin/koha/opac-user.pl</u> and fill out the form as follows

## REGISTER

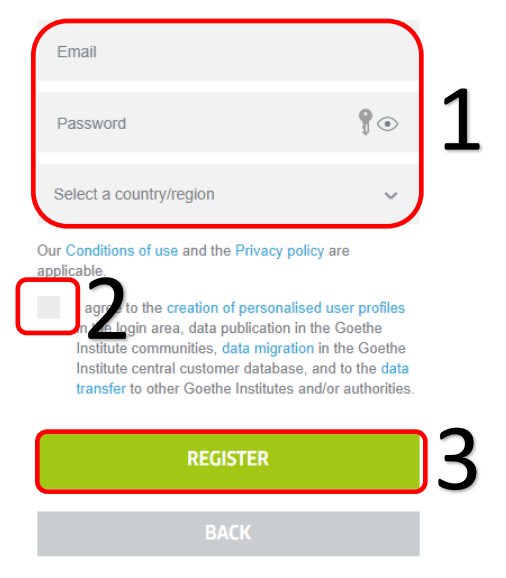

1.2. Open your mailbox and confirm your registration by clicking the confirmation link in our email.

## 2. Sign up for OPAC

Open the website <u>https://www.goethe.de/ins/vn/en/sta/han/bib/aus/koh.html</u> and fill out the form as follows

## **APPLICATION FORM OPAC-USAGE**

| In order to activate your persor<br>information. Please fill in the fo | alized OPAC, we need the below listed m and then click on "Submit".                                                                                          |
|------------------------------------------------------------------------|----------------------------------------------------------------------------------------------------|
| First Name *                                                           |                                                                                                    |
| Last Name *                                                            |                                                                                                    |
| E-mail address for Mein<br>Goethe.de *                                 | Please enter here the email address with which you are registered with Mein Goethe.de.                                                                       |
| Library card number                                                    | Your library card number can be found on the back side of your library card.<br>Your library card number can be found on the back side of your library card. |

Please activate my account in the online catalogue.

#### \* required

When you send us the information contained in the contact form by clicking on the button below, you declare your consent for us to use your personal data for purposes of answering your enquiry and/or contacting you. You can revoke your consent by sending an e-mail message to

bibliothek-hanoi@goethe.de. If you revoke your consent, your data will be erased immediately. Otherwise, your data will be erased after we have processed your enquiry or if the purpose of storing it no longer exists.

#### **Privacy Policy**

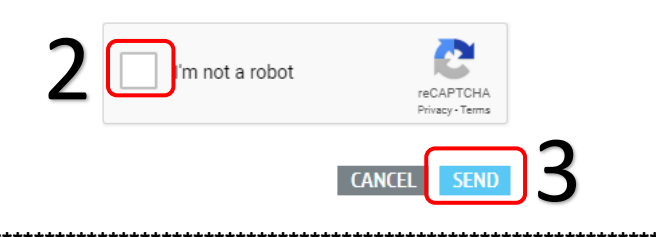

### For new users who do not have a library card: Please read step 3

## 3. Sign up for a library card

You need a library card to borrow the media. Fees will be applied for the registration for a membership card as written in <u>our terms of use</u>.

\*\*\*\*\*\*\*\*\*\*\*\*\*\*\*\*\*\*\*

- 3.1. Open the Webseite https://www.goethe.de/ins/vn/en/sta/han/bib/aus.html
- 3.2. Click the point "Online-Anmeldung"

## BIBLIOTHEKSORDNUNG

| ≽ | Bibliotheksausweis                                                                                                    |
|---|----------------------------------------------------------------------------------------------------|
|   | Sprachkursteilnehmer des Goethe-Instituts erhalten für die Dauer<br>ihres Sprachkurses kostenlos einen Bibliotheksausweis über die<br>Sprachkursabteilung.                                                                                                    |
|   | Externe Bibliotheksnutzer können sich auf unserer Webseite online<br>anmelden. Bitte füllen Sie im Voraus dieses Formular aus, um die<br>wichtigsten Daten für Ihre Anmeldung einzugeben und Ihre E-Mail-<br>Adresse im Voraus zu bestätigen. Kommen Sie dann innerhalb der<br>folgenden 7 Tage vorbei, um den Einschreibeprozess abzuschließen.<br>Gerne informiert Sie aber auch das Bibliotheksteam bei einem<br>persönlichen Besuch. |
| ( | ONLINE-ANMELDUNG                                                                                                    |
|   | Der Bibliotheksausweis ist für 3 Monate oder 12 Monate gültig und<br>berechtigt zur maximalen Ausleihe von 4 Medien.                                                                                                    |

3.3. Complete the registration form as follows.

| Ablaufdatum:                                   |                      |                    | 1                                 |                                  |          |
|------------------------------------------------|----------------------|--------------------|-----------------------------------|----------------------------------|----------|
| Heimatbibliothek: Goet                         | e-Institut Hanoi     | Y                  |                                   |                                  |          |
| sönliche Angaben                               |                      |                    |                                   |                                  |          |
| Nachname:                                      |                      | Pflichtfeld        |                                   |                                  |          |
| Vorname:                                       |                      | Pflichtfeld        |                                   | 2                                |          |
| Geburtsdatum:                                  | Pflichtfeld          | I                  |                                   | -                                |          |
| Weibli                                         | h: Männlich          | h: Nichts ;        | angegeben: 🖲                      |                                  |          |
|                                                |                      |                    |                                   |                                  |          |
| auptadresse                                    |                      |                    |                                   |                                  |          |
|                                                |                      |                    |                                   |                                  |          |
| Adresse:                                       |                      | 3                  | 2                                 |                                  |          |
| Stadt:                                         |                      |                    | 3                                 |                                  |          |
| C                                              |                      |                    |                                   |                                  |          |
| ontaktdaten                                    |                      |                    |                                   |                                  |          |
| Primäre                                        |                      |                    |                                   |                                  |          |
| Telefonnr.:                                    |                      |                    |                                   |                                  | 1        |
| Primäre E-Mail:                                |                      | Pflict             | tfeld                             | 4                                | •        |
| v                                              | rwenden Sie die gl   | leiche E-Mail-Adre | sse wie für my.go                 | ethe.de                          |          |
| Bestätigung:                                   |                      |                    |                                   |                                  |          |
| eren al an an an an an an an an an an an an an | to gobon Sie die o   | achfolgondo Zoick  | onfolao in das das                | unterstebende b                  | NEWST    |
|                                                | te generi ole die ni | activityenue zero  | ennoige in das dai                | unicipience in                   | NOV ST   |
| ermit stimme ich der Erhebu                    | ng, Speicherung      | und Übertragun     | g meiner Daten i<br>nehme zur Ken | m Rahmen der<br>ntnis, dass meir | ne Daten |
| Ibstanmeldung bei der Bibl                     | and dea overlie      |                    |                                   |                                  |          |

3.4. Please come to our library within the next 7 days to complete the enrollment process..